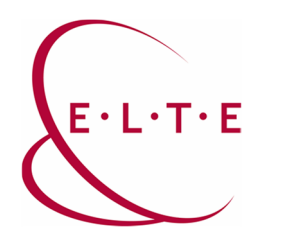

## FortiClient VPN telepítése

1. FortiClient VPN telepítő az alábbi linkről tölthető le:

https://szoftver.elte.hu/files/vpn/FortiClientVPNOnlineInstaller\_7.0.dmg

2. Nyissuk meg a letöltött .dmg fájlt, és indítsuk el a benne lévő FortiClientUpdate alkalmazást.

| A(z) "FortiC                                  | lientUpdate" egy app, amely az internetről lett le<br>Biztosan megnyitja?                                                                                                    | töltve. |
|-----------------------------------------------|----------------------------------------------------------------------------------------------------|---------|
| Ez az elem a(z)<br>lemezképet a(z)<br>esetleg | "FortiClientVPNOnlinelnstaller_7.0.dmg" lemezképen találha<br>) Safari töltötte le ekkor: 2021. november 18 Az Apple ellen<br>jes kártékony szoftverek jelenlétét, és nem talált egyet sem. |         |
|                                               | Megnyitás                                                                                                    |         |
|                                               | Lemezkép megjelenítése                                                                                                    |         |
|                                               | Méasem                                                                                                    |         |

A figyelmeztetésnél válasszuk a "Megnyitás" lehetőséget.

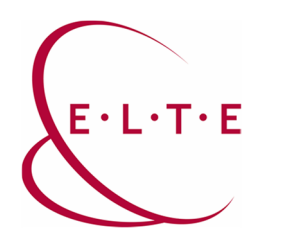

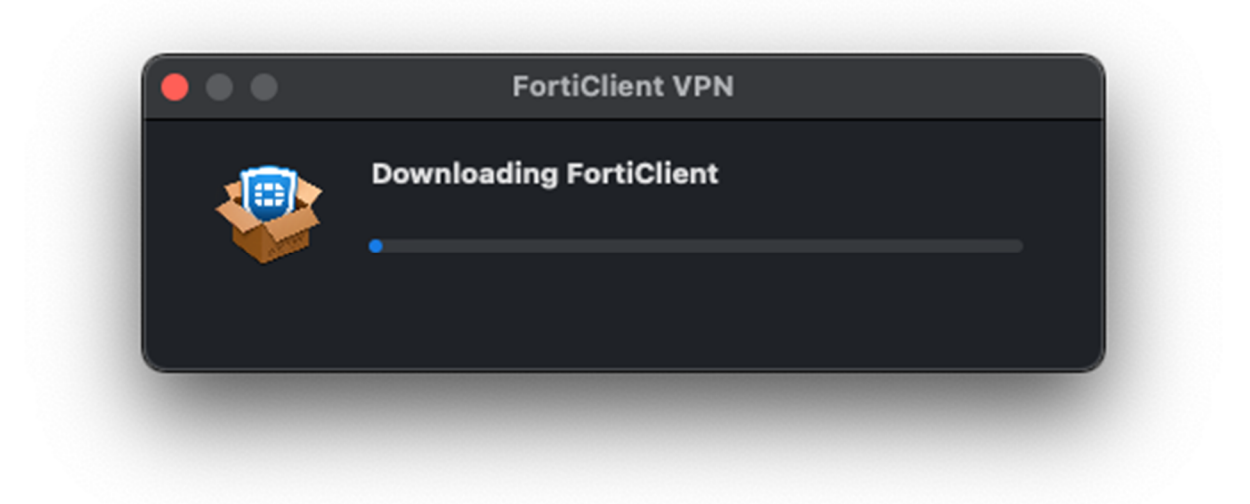

Ezt követően már elindul a FortiClient letöltése.

3. Ha befejeződött a letöltés, akkor kattintsunk az "Install" gombra.

| FortiClient VPN             |                 |
|-----------------------------|-----------------|
| FortiClient VPN 7.0.2 is do | ownloaded       |
|                             | Install         |
|                             | FortiClient VPN |

4. A felugró ablakban az "agree" lehetőséggel fogadjuk el a felhasználási szerződést.

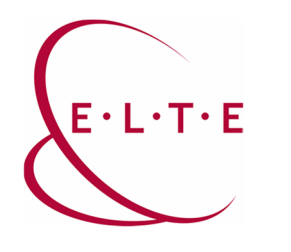

5. Ha befejeződött a telepítés, kérni fogja, hogy engedélyezzük a "FortiTray"-t. Ezt tegyük meg.

|                            | Ċ                                        |                               |                                |   |
|----------------------------|------------------------------------------|-------------------------------|--------------------------------|---|
| "FortiT<br>s               | 'ray" VPN<br>zeretne h                   | l-konf<br>lozzáa              | igurációt<br>dni               |   |
| Előfordulha<br>tevékenység | it, hogy az i<br>ge szűrve v<br>használa | Mac mi<br>agy figy<br>atakor. | nden hálózati<br>yelve van VPN |   |
| Engedély                   | rezés                                    |                               | Tiltás                         | ) |

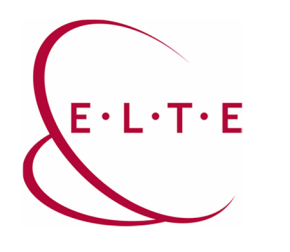

6. Ezt követően érdemes leellenőrizni a Rendszerbeállítások > Biztonság és adatvédelem menüben, hogy valóban megtörtént-e a "FortiTray" engedélyezése. A menü alján figyelmeztetni fog erről. Ha kéri akkor oldjuk fel a lakatot a jelszavunkkal/"Touch ID"vel és engedélyezzük.

|   |                    | Általános FileVau           | lt Tűzfal     | Adatvédelem           |                |
|---|--------------------|-----------------------------|---------------|-----------------------|----------------|
| ļ | A felhasználóhoz b | e van állítva egy bejelent  | kezési jelszó | Jelszó módosítása.    |                |
|   | 🗸 Jelszó igén      | ylése rögtön                | 文 az alvás u  | tán vagy a képernyővé | dő indulásakor |
|   |                    |                             |               |                       |                |
|   |                    |                             |               |                       |                |
|   |                    |                             |               |                       |                |
|   |                    |                             |               |                       |                |
|   |                    |                             |               |                       |                |
| , | A következő helyrő | il letöltött appok engedély | yezése:       |                       |                |
|   |                    |                             |               |                       |                |
|   |                    |                             |               |                       |                |
|   |                    |                             |               |                       |                |
|   |                    |                             |               |                       |                |
|   |                    |                             |               |                       |                |
|   |                    |                             |               |                       |                |

## 7. kész!

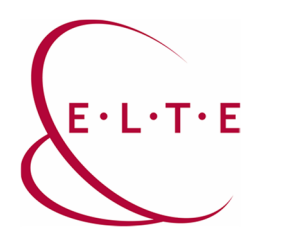

## ELTE CERT telepítése

1. Töltsük le a certet az alábbi linkről:

https://szoftver.elte.hu/files/vpn/elte-ca.crt

- 2. Majd nyissuk meg és adjuk hozzá a Kulcskarika-eléréshez.
- 3. Ezt követően keressük ki és kattintsunk rá kétszer.

| •••                                                                                                | Kulcskarika-elérés                                                                                                    | C () Q Keresés                       |                                  |
|----------------------------------------------------------------------------------------------------|----------------------------------------------------------------------------------------------------|--------------------------------------|----------------------------------|
| Alapértelmezett kulcska                                                                            | Minden elem Jelszavak Biztonsági jegyzetek                                                                                      | Saját tanúsítványok Kulcsok          | Tanúsítványok                    |
| <ul> <li>dejelentkezési</li> <li>iCloud</li> <li>Rendszerkulcskarikák</li> <li>Rendszer</li> </ul> | Certificate<br>Gyökértanúsítvány-kiadó központ<br>Lejár: 2024. január 4., csütörtök 13:21<br>& Ez a gyökértanúsítvány nem megbí | I:39 közép∽európai téli idő<br>zható |                                  |
| Rendszergyökér                                                                                     | Név                                                                                                    | ∧ Típus                              | Lejár Kulcskarika                |
|                                                                                                    | 🔄 com.apple.kerberos.kdc                                                                                                    | Tanúsítvány                          | 2041. júl. 21. 18:01:36 Rendszer |
|                                                                                                    | 📰 com.apple.systemdefault                                                                                                    | Tanúsítvány                          | 2041. júl. 21. 18:01:34 Rendszer |
|                                                                                                    | IIG Root CA                                                                                                    | Tanúsítvány                          | 2024. jan. 4. 13:21:39 Rendszer  |
|                                                                                                    |                                                                                                    |                                      |                                  |
|                                                                                                    |                                                                                                    |                                      |                                  |
|                                                                                                    |                                                                                                    |                                      |                                  |

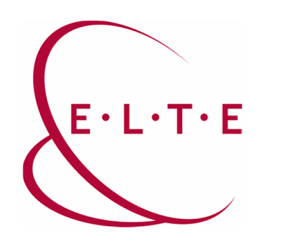

4. Nyissuk le a "Megbízhatóság" fülecskét és állítsuk át az "Ennek a tanúsítványnak használatakor" lehetőségnél "Mindig legyen megbízható" lehetőségre.

| •••                                                                         |                                            | IIG Root CA                                                |   |   |
|-----------------------------------------------------------------------------|--------------------------------------------|------------------------------------------------------------|---|---|
| Certificate<br>Gyökértanúsítvány<br>Lejár: 2024. január<br>SEz a gyökértanú | -kiadó közp<br>4., csütörtö<br>sítvány nem | iont<br>ök 13:21:39 közép-európai téli idő<br>I megbízható |   |   |
| <ul> <li>Megbízhatóság</li> </ul>                                           |                                            |                                                            |   |   |
| Ennek a tanúsítványnak a has                                                | ználatakor:                                | Mindig legyen megbízható                                   | 0 | ? |
| Biztonságos foglalati re                                                    | éteg (SSL)                                 | Mindig legyen megbízható                                   | 0 |   |
| Biztonságos e-mai                                                           | I (S/MIME)                                 | Mindig legyen megbízható                                   | : |   |
| Kibővíthető hiteles                                                         | ités (EAP)                                 | Mindig legyen megbízható                                   | 0 |   |
| IP-biztons                                                                  | ág (IPsec)                                 | Mindig legyen megbízható                                   | 0 |   |
|                                                                             | Kódaláírás                                 | Mindig legyen megbízható                                   | 0 |   |
| ldőr                                                                        | pecsételés                                 | Mindig legyen megbízható                                   | 0 |   |
| X.509 al                                                                    | apirányelv                                 | Mindig legyen megbízható                                   | 0 |   |
|                                                                             |                                            |                                                            |   |   |
| Alanynév                                                                    |                                            |                                                            |   |   |
| Ország vagy régió                                                           | нυ                                         |                                                            |   |   |
| Állam/tartomány                                                             | Budapest                                   |                                                            |   |   |
| Hely                                                                        | Budapest                                   |                                                            |   |   |
| Szervezet                                                                   | Eötvös Lor                                 | ánd Tudományegyetem                                        |   |   |
| Szervezeti egység                                                           | Informatika                                | ai Igazgatóság                                             |   |   |
| Általános név                                                               | IIG Root C/                                | A                                                          |   |   |
| E-mail-cím                                                                  | ca@noc.el                                  | te.hu                                                      |   |   |
| Kibocsátó neve                                                              |                                            |                                                            |   |   |
| Ország vagy régió                                                           | нυ                                         |                                                            |   |   |
| Állam/tartomány                                                             | Budapest                                   |                                                            |   |   |
| Hely                                                                        | Budapest                                   |                                                            |   |   |
| Szervezet                                                                   | Eötvös Lor                                 | ánd Tudományegyetem                                        |   |   |
| Szervezeti egység                                                           | Informatika                                | ai Igazgatóság                                             |   |   |
|                                                                             |                                            |                                                            |   |   |

5. Kész!

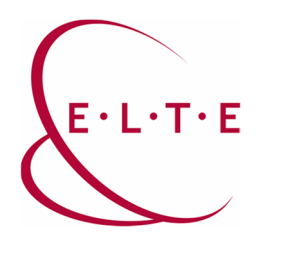

## FortiClient VPN konfigurálása

1. Indítsuk el a FortiClientet, első indításnál kérni fog hozzáférést a dokumentum mappához, ezt adjuk meg. Illetve el kell fogadnunk, hogy az ingyenes programhoz nem jár támogatás majd "I accept" gombot nyomjunk.

| FortiClient                                                                                                    |   |   |   |   |   |
|----------------------------------------------------------------------------------------------------|---|---|---|---|---|
| FortiClient VPN                                                                                                    | ~ | å | • | a | Δ |
| Welcome to FortiClient VPN!         This is a free version of FortiClient VPN software with limited feature support.         Please upgrade to the licensed version for advanced features and technical support.             | * | • | U | 8 |   |
| <ul> <li>I acknowledge that this free software does not come with any product support. I will not contact Fortinet technical support for any issues experienced while using this free software.</li> <li>I accept</li> </ul> |   |   |   |   |   |
|                                                                                                    |   |   |   |   |   |

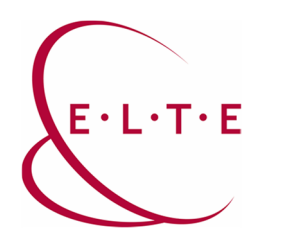

2. Ezt követően "Configure VPN" és állítsuk be ez alapján:

|                                        | IFSCC VEIN      | AML   |     |
|----------------------------------------|-----------------|-------|-----|
| Connection Name ELTE 1                 |                 |       |     |
| Description                            |                 |       |     |
| Remote Gateway fw1.vpn.elte.hu         |                 |       | ) > |
| +Add Remote Gateway                    |                 |       |     |
| Customize port 444                     | 3               |       |     |
| Enable Single Sign On (                | SSO) for VPN Tu | innel | _   |
| Client Certificate None                |                 | ~     |     |
| Authentication 🛛 🔿 Prompt on login 🔾 S | ave login       |       |     |
| Username caesar azonosító              |                 |       |     |
|                                        |                 |       |     |
|                                        | Sava            |       |     |

3. Majd "Save", megadjuk a jelszavunkat és "Connect"

Ha kérdése vagy észrevétele van, keresse az IIG-s diszpécsereket a 6800-ás központi melléken.

Sikeres használatot kíván az ELTE IIG csapata!